ROYAUME DU MAROC MINISTÈRE DE L'ENSEIGNEMENT

SCIENTIFIQUE ET DE L'INNOVATION

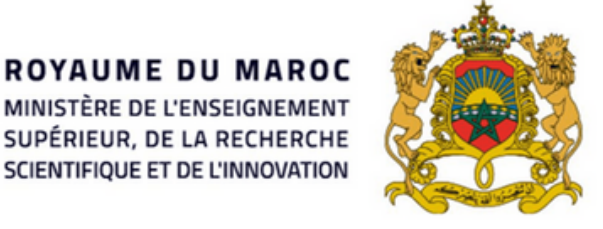

المملكة المغربية وزارة التعليـــم العــــالى و البحث العلمي و الإبتكار

Plan National d'Accélération de la Transformation de l'Écosystème de l'Enseignement Supérieur 🎡 de la Recherche Scientifique 👹 et de l'Innovation 🚿

### **A STEP BY STEP** ACCESS GUIDE TO ROSETTA STONE, **YOUR ONLINE LANGUAGE PLATFORM**

Upskill your command of international languages !

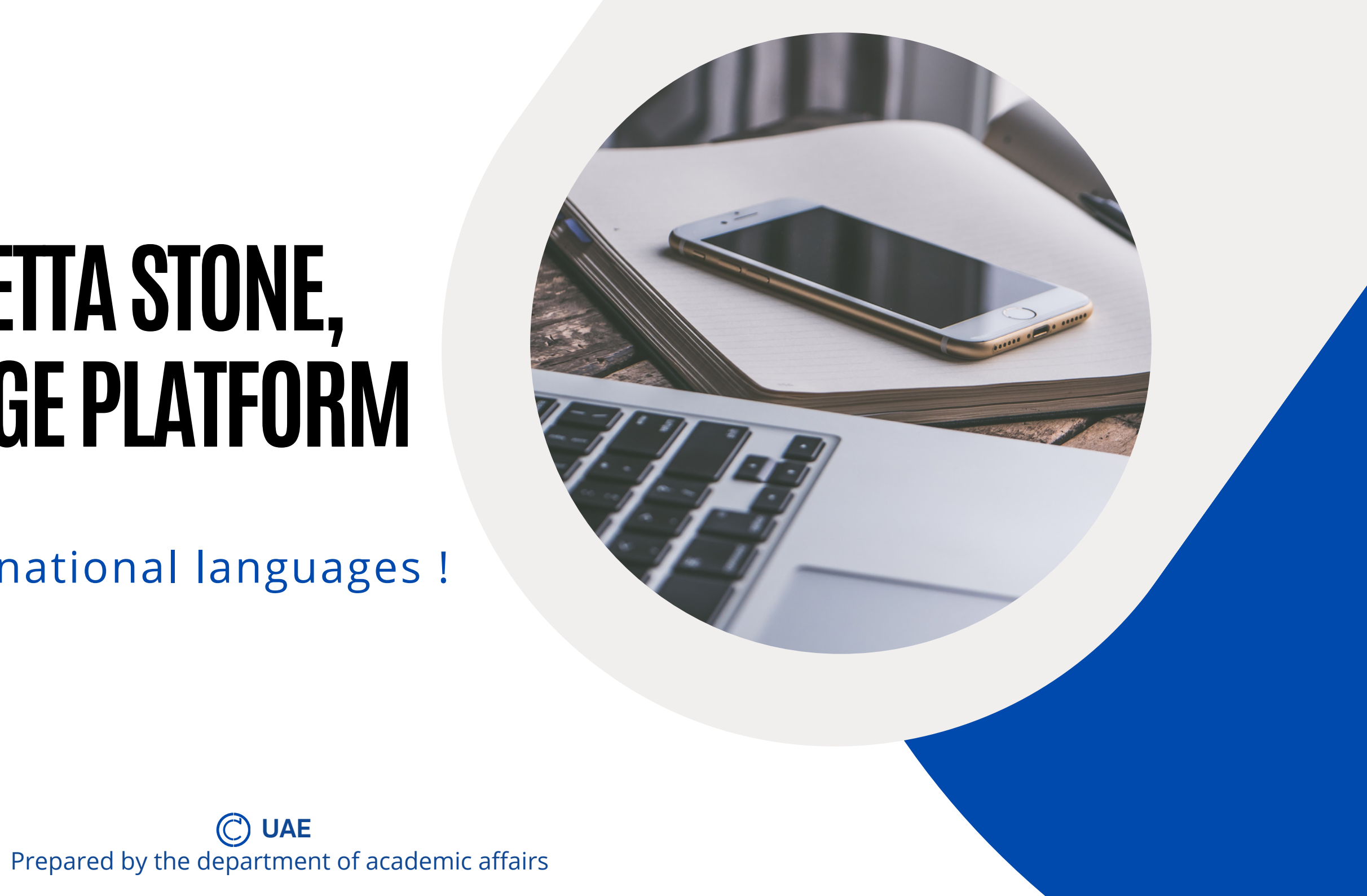

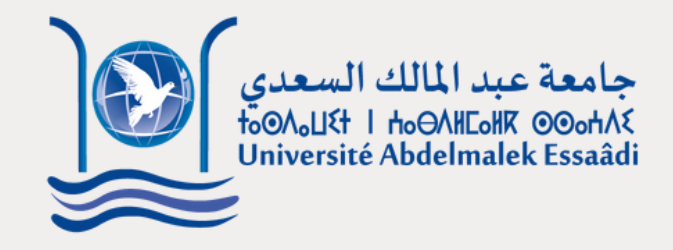

D Boite de réception

Rosetta Stone. 🥌

#### Bienvenue, Etudiant UAE!

Nous nous sommes associés à Universite Abdelmalek Essaadi - Tetouan pour vous alder à atteindre vos objectifs d'apprentissage linguistique. Vous pouvez apprendre à tout moment et à votre rythme

émarrer mainten:

#### Les prochaines étapes

- · Nous allons vous aider à créer votre profil.
- Vous allez répondre à queiques questions sur vous, vos objectifs de formati
- votre expérience en
- allons déterminer la place la mieux adaptée pour comm
  - fonction de vos objectifs et de vos con

#### **Etudiant UAE**

nissrineelayat@gmail.com

#### Créer un mot de passe ①

Sélectionne

J'accepte les conditions d'utilisation et la alitique de confidentialité interactive de Rosetta Stone

#### Votre type de voix ①

Sélectionne

Fuseau horaire 🕐

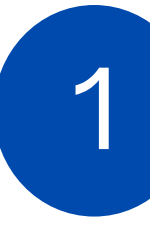

You will receive a welcoming email in your academic mail box. To continue, please click on «Démarrer Maintenant».

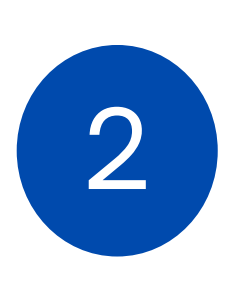

You will now have the option to create the password and choose the language, audio type, and time zone. Make sure you agree to the Terms of Use and Privacy Policy mentioned on the platform.

# **Step N°. 1 - Welcoming Email**

# Step N°2- Placement Test

- This test may take up to 45 minutes.
- The test consists of three different sections in which you are asked questions with multiple choices.
- Make sure the sound is turned on; some questions and answers require listening.

| Rosetta Stone 👂                                                                           |               | Etudiant UAE |
|-------------------------------------------------------------------------------------------|---------------|--------------|
| PARTIE 2<br>Écoutez la version audio. Vous l'entendrez une fois. Puis choisissez la meill | eure réponse. |              |
|                                                                                           | ○ ●)          |              |
|                                                                                           | ○ ●)          |              |
|                                                                                           | ○ ●)          |              |
|                                                                                           | ○ ◀)          |              |
|                                                                                           |               |              |
| Quitter le test                                                                           |               | Ignorer      |

| Rosetta Sto          | ne.                     |                                                         |
|----------------------|-------------------------|---------------------------------------------------------|
|                      | Vos<br>Afin d<br>en Fra | <b>capacités lir</b><br>le vous aider à tire<br>ançais. |
|                      | ۲                       | Nous utiliserons vos<br>mieux à vos compét              |
|                      | 0                       | Nous vous recomma<br>questions audio du                 |
|                      |                         | Toute question laiss                                    |
|                      | Durée                   | estimée du test :<br><mark>30-45 minut</mark>           |
|                      | _                       |                                                         |
| Rosetta Sto          | ne 🔔                    |                                                         |
| PARTIE 1<br>Choisiss | ez la m                 | eilleure réponse qu                                     |
|                      |                         |                                                         |
| Quitte               | er le test              |                                                         |
|                      |                         |                                                         |

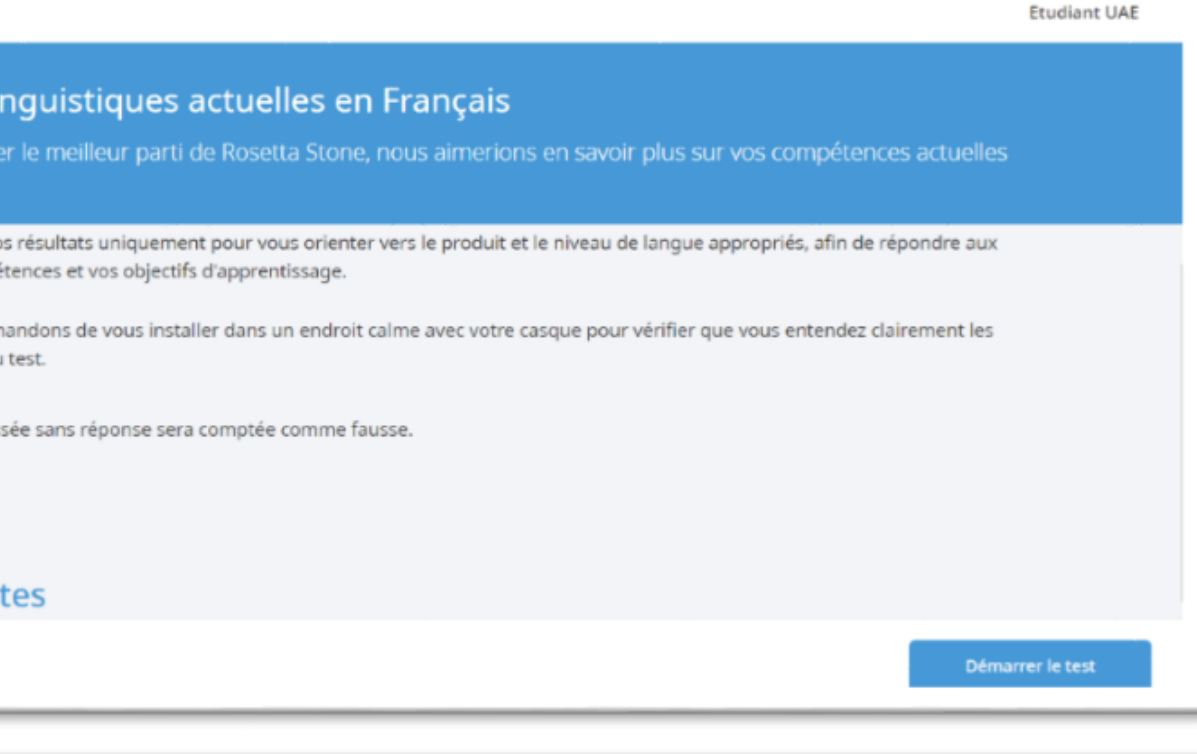

|                                         |         | Examine one |
|-----------------------------------------|---------|-------------|
| ui correspond à l'enregistrement et à l | ïmage.  |             |
|                                         | ○ ●     | 7           |
|                                         | ○ ●)    |             |
|                                         | ି 🐠     |             |
|                                         | ○ ●     |             |
| 1 2 2 2                                 |         |             |
|                                         | Ignorer |             |
|                                         |         |             |
|                                         |         |             |

## Step N°3- Test Result

- Once you complete your test, you will be able to see your score, according to the CEFR (Common European Framework of Reference) level, and a description of your general linguistic abilities at that level.
- To start learning, you just need to click on *«Démarrer l'apprentissage»*.

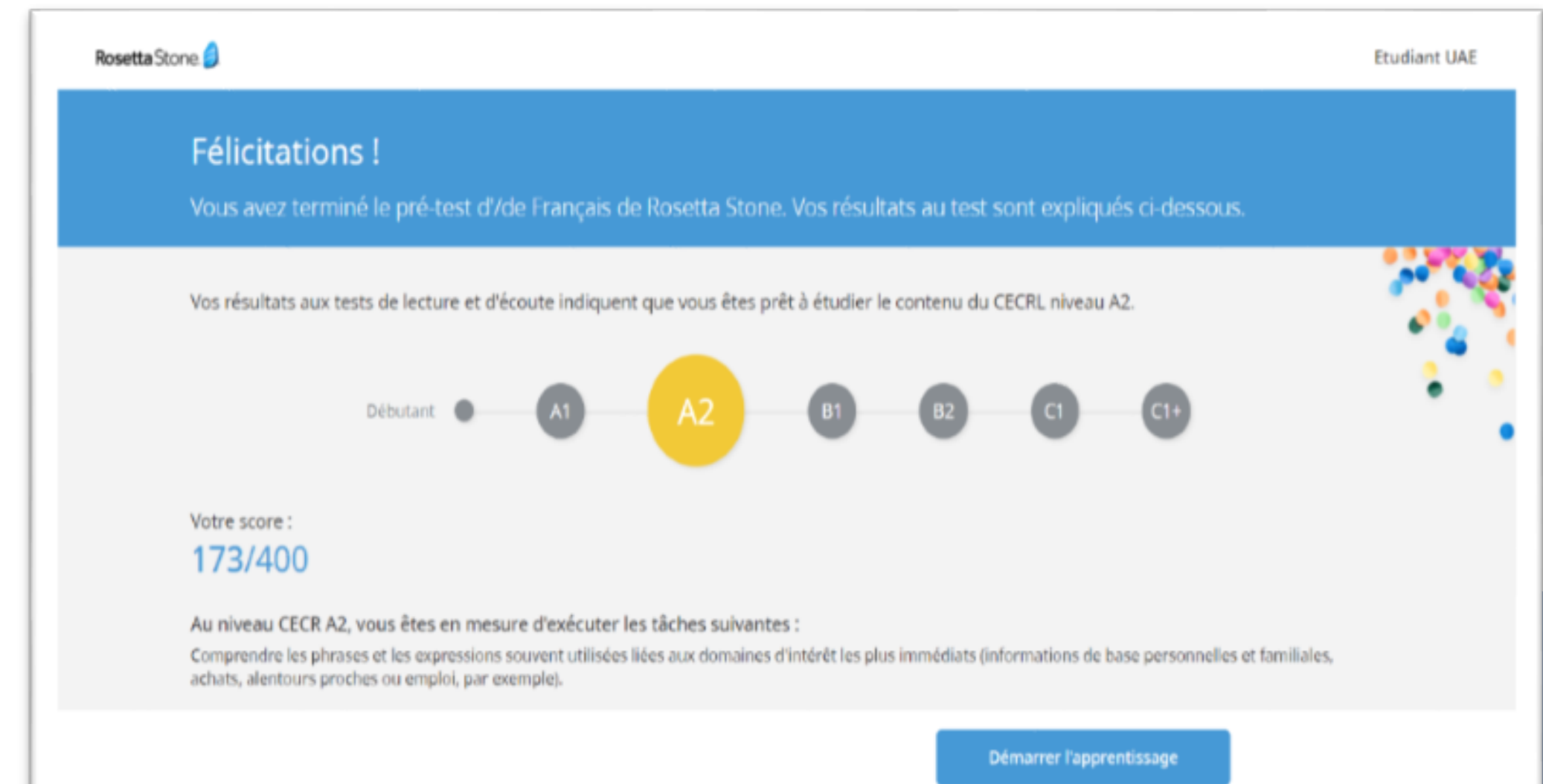

# Step N°4- Learning Process

### **Rosetta Stone offers two learning pathways:**

- Fondations: Level A1 & A2 for beginners
- Fluency Builder: For advanced level from B1 to C1.

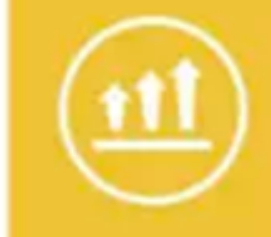

Intermediate & Advanced CEFR Level B1-C1

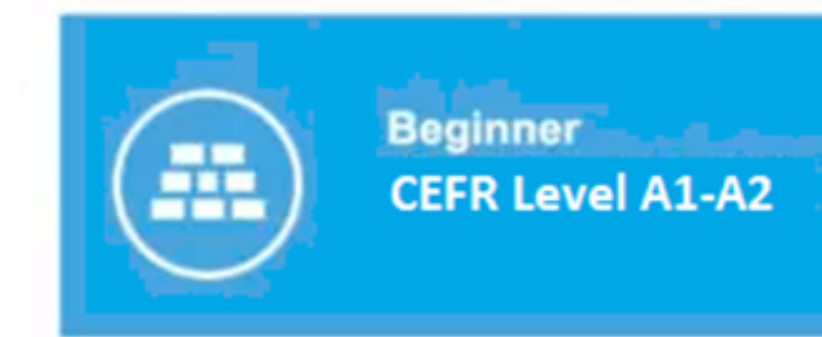

Context based learning

#### **Fluency Builder**

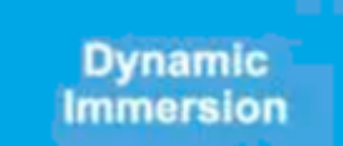

#### Foundations

Now, start your learning journey by selecting activities that match your level of language proficiency.

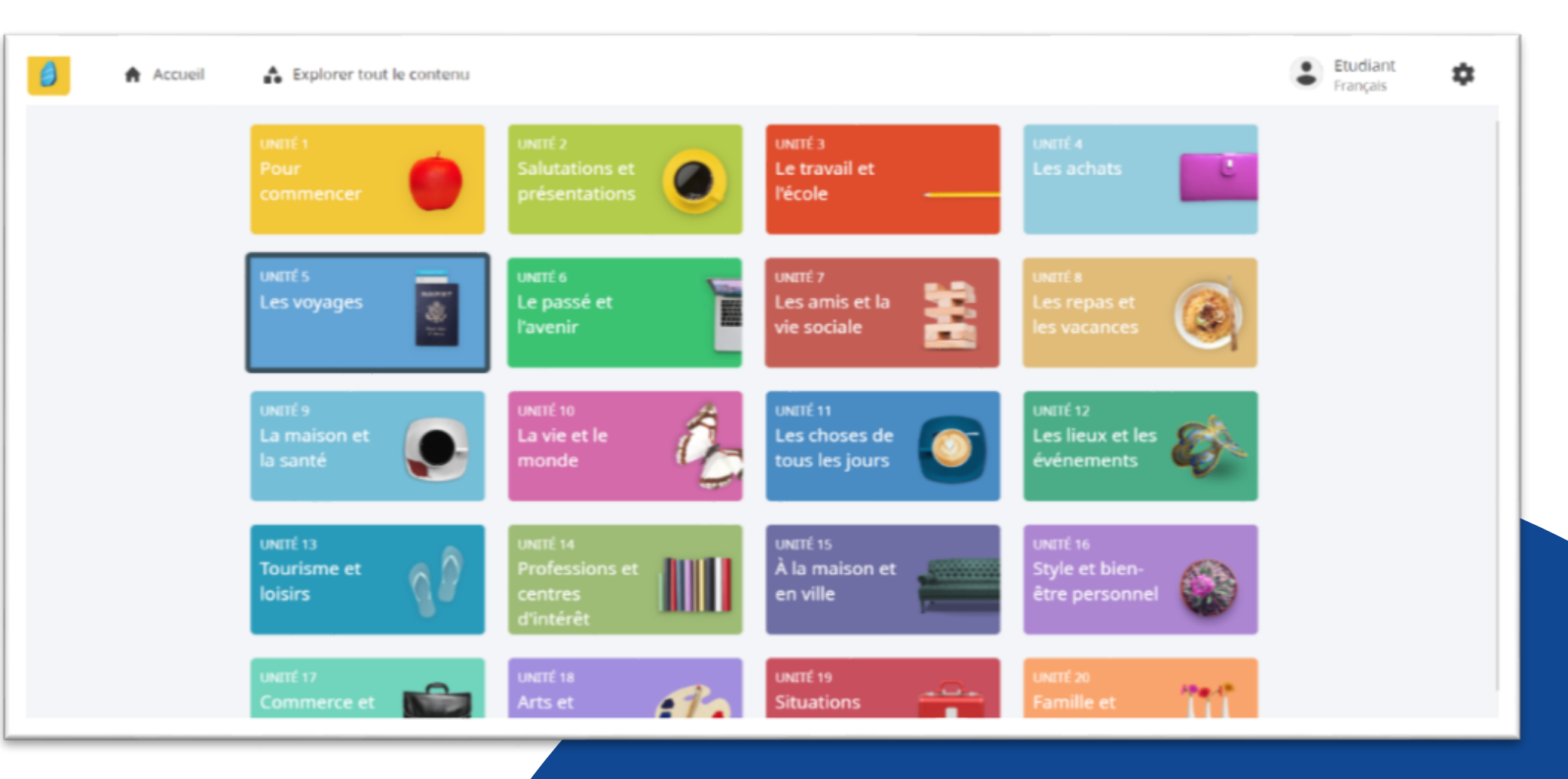

# Step N°5- Downloading the Rosetta Stone Mobile App

You can download the appropriate mobile app by clicking *Submit*.

|              |             | Bonjo |
|--------------|-------------|-------|
| Mes produits | Foundations |       |

Conditions d'utilisation Politique de confidentialité Contrats Assistance

CATALYST

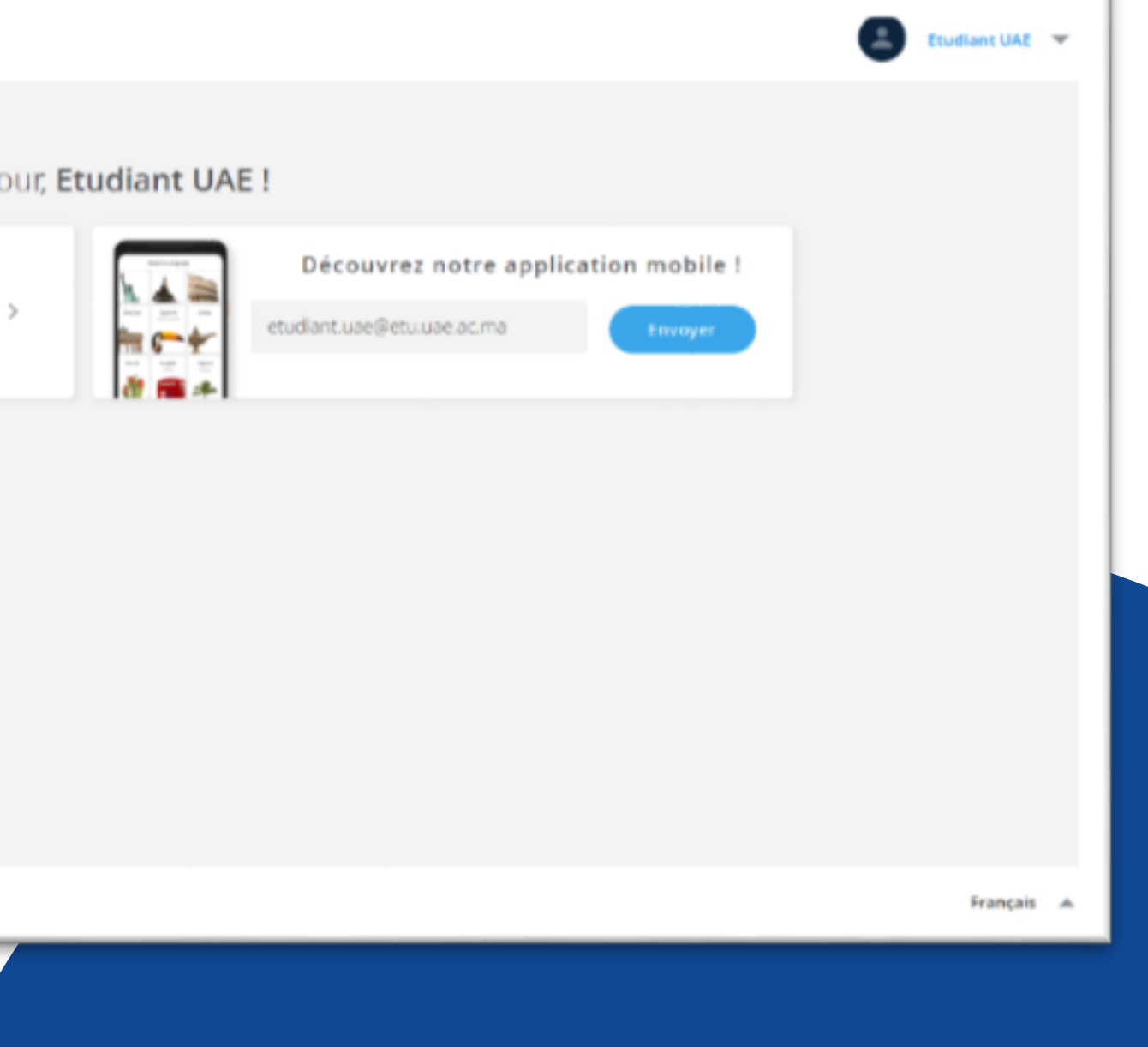

# Step N°6- Log in to your account

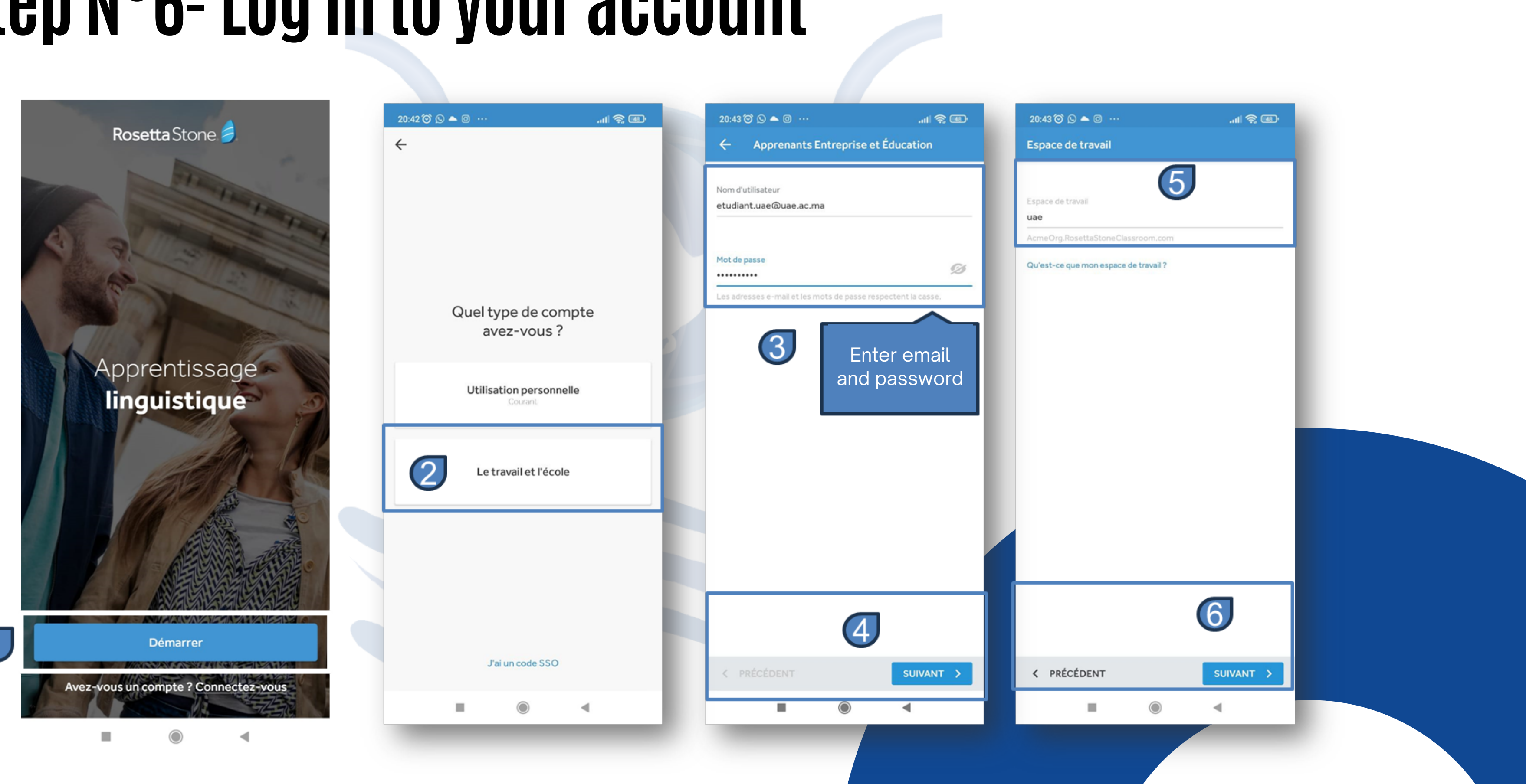

# **Step N°7- Upload Activities**

You can download lessons directly from the app to your device, allowing you to use them eventually without internet connection.

|                                  |                                            |                                                             | 2:56 🎯 🏼 🖸 😳 \cdots 🛛 🔐 🤿       |
|----------------------------------|--------------------------------------------|-------------------------------------------------------------|---------------------------------|
| 2:56 🗑 🖪 🕓 💿 …                   | - 11 R - 10.                               | 2:56 🎯 🖪 🕓 🞯 … 💦 💷                                          | 🗧 Gérer les téléchargements     |
| Cours <b>Rosetta</b>             |                                            | X Réglages<br>MES LANGUES                                   | FORMATION AVANCÉE               |
| Stone                            | Français                                   | Langue d'apprentissage                                      | Guide linguistique              |
| UNITÉ 1<br>Pour commencer        | UNITÉ 2<br>Salutations et<br>présentations | Français<br>GÉRER LES TÉLÉCHARGEMENTS (MODE HORS CONNEXION) | Télécharger                     |
|                                  |                                            | Gérer les téléchargements                                   | APPRENDRE UNITE1 Pour commencer |
|                                  |                                            | Réglages de la lecon                                        | Télécharger                     |
| UNITÉ 3<br>Le travail et l'école | UNITÉ 4<br>Les achats                      | Actualiser les infobulles                                   | Salutations et présentations    |
|                                  |                                            | À PROPOS DE ROSETTA STONE                                   | Télécharger                     |
|                                  | C                                          | À propos de Rosetta Stone                                   | UNITÉ 3 Le travail et l'école   |
|                                  |                                            | Aide et support                                             | Télécharger                     |
|                                  | <b>P</b>                                   | Envoyer des commentaires                                    |                                 |
|                                  | •                                          | Forum Aux Questions                                         |                                 |
|                                  |                                            |                                                             |                                 |

.ul 🕱 💷

2:56 🗑 🖪 🕓 🕘 …

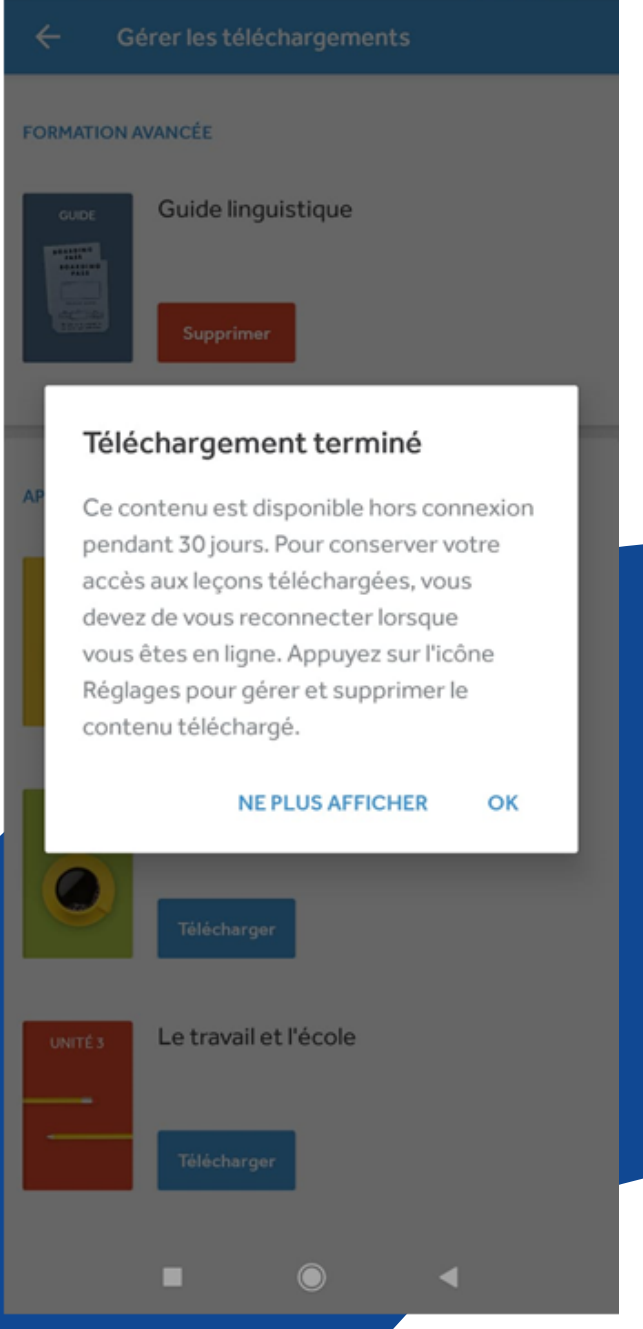

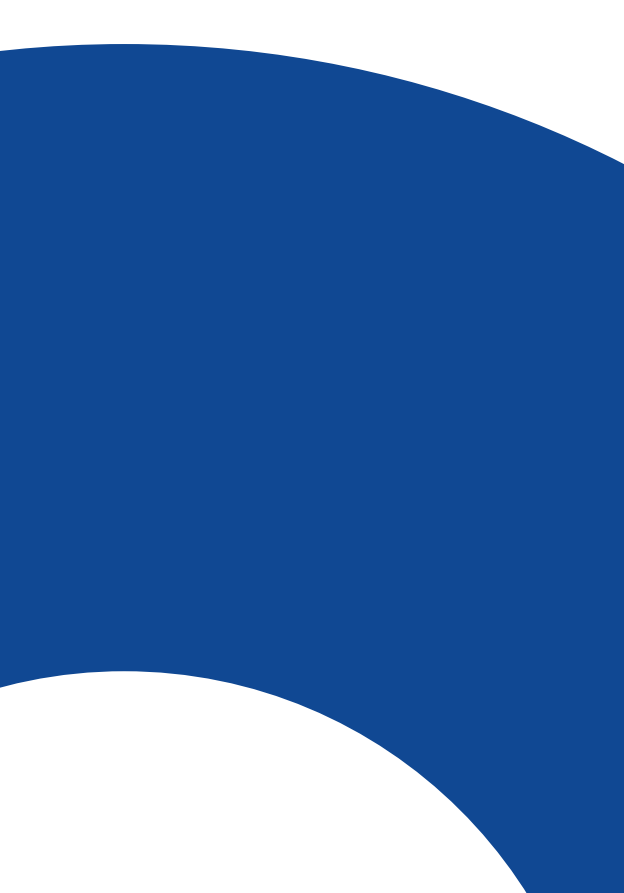

### Step N°8- Take Advantage of Lessons Without Internet Connection

You can use downloaded activities when you cannot secure internet connection.

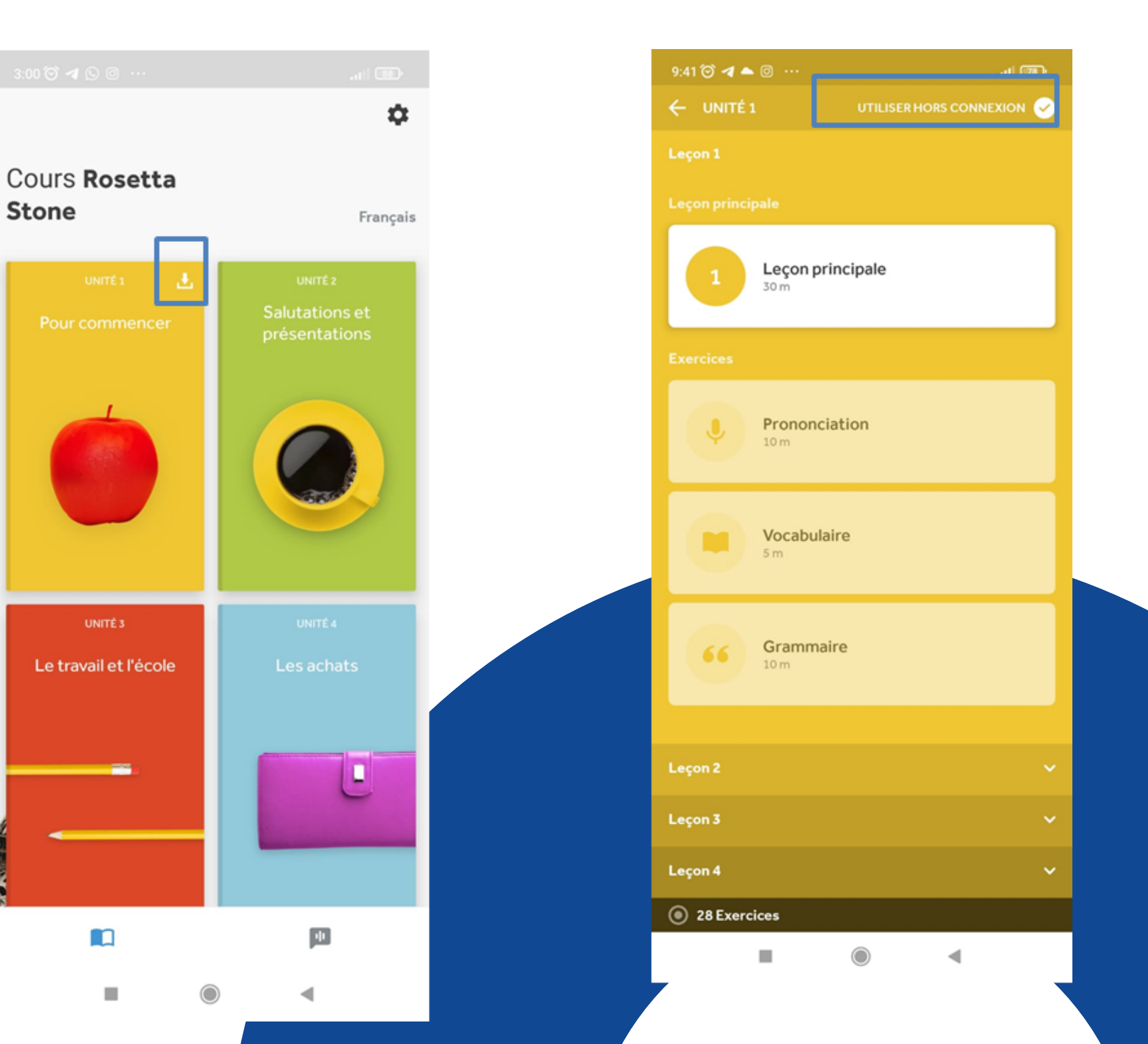

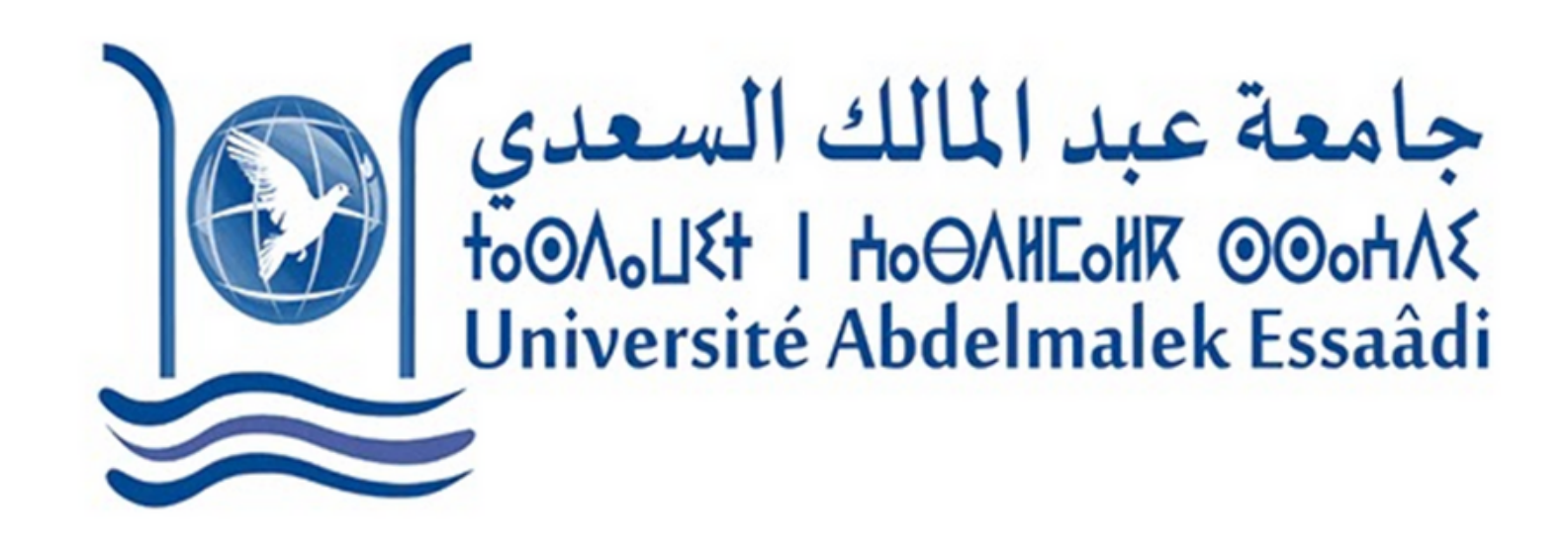

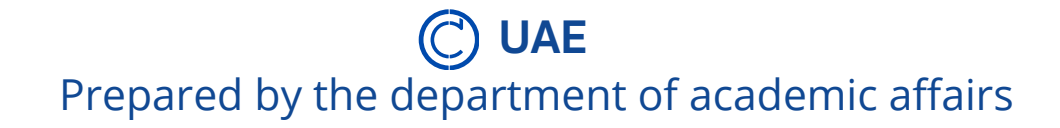